ОПЛАТА ЧЕРЕЗ САЙТ (с компьютера/ ноутбука)

\*Внимание! Для оплаты юридического сопровождения потребуется номер вашего дела, которое Вам сообщил юрист.

- 1. Зайдите на сайт pravex24.ru
- 2. В правом верхнем углу нажмите кнопку «Оплата услуг»

или просто нажмите на ссылку для перехода на страницу оплаты: pravex24.ru/payment/

| - 🕅 ПРАВЭКС | УСЛУГИ И ЦЕНЫ | о компании | ОПЛАТА | ПАРТНЕРАМ | КОНТАКТЫ | 8 800 333-02-88 + | a<br>/ | Запись онлайн |  |
|-------------|---------------|------------|--------|-----------|----------|-------------------|--------|---------------|--|
|-------------|---------------|------------|--------|-----------|----------|-------------------|--------|---------------|--|

3. На странице «Оплата услуг» введите номер дела.

\*Обратите внимание, номер дела состоит из двух частей: буквы и цифры. В левом поле выберите из списка ваш буквенный префикс, в правое поле введите оставшиеся цифры и нажмите кнопку «К оплате».

| = 🔯 ПРАВЭКС                                                                                                    | УСЛУГИ И ЦЕНЫ О КОМПАНИИ ОПЛАТИ                                                                                                    | А ПАРТНЕРАМ КОНТАКТЫ                                                                                                    | 8 800 333-02-88 • Q Запись онлайн                                                                                                    |
|----------------------------------------------------------------------------------------------------|----------------------------------------------------------------------------------------------------|----------------------------------------------------------------------------------------------------|----------------------------------------------------------------------------------------------------|
| <ul> <li>Іманан – Оплата услуг</li> <li>Эманан – Оплата услуг</li> <li>Номер дела</li> <li>1</li> <li>1</li> <li>2</li> <li>1</li> <li>1</li> <li>2</li> <li>1</li> <li>2</li> <li>2</li> <li>2</li> <li>2</li> <li>2</li> <li>2</li> <li>3</li> <li>4</li> <li>4&lt;</li></ul> | Ο ΠΛΑΤΑ ΠΡΟΙΚΧΟΟ ΜΥ ΥΘΡΕΙ ΠΑΟ CEEPEAHK<br>ΜΟΓΑΥ ΝΑΝΟΑ ΑΝΑΓΑΝΑ<br>ΑΝΑΓΑΝΑ ΑΝΑΓΑΝΑ<br>ΑΝΑΓΑΝΑ ΑΝΑΓΑΝΑ<br>ΑΛΑΓΟΛΟΜΑΙΑΝΑ<br>ΑΛΑΓΟΛΟΜΑΙΑΝΑ<br>ΑΛΑΓΟΛΟΜΑ<br>ΑΛΑΓΟΛΟΜΑ<br>ΑΛΑ | с использованием банковских карт следующих пл<br>ете перенаправлены на платёжный шлоз ПАО СБЕРБАНК. Сое<br>имерования SSL. В случае если Ваш банк поддерживает техно<br>увдения платежа также может потребоваться воод специально<br>име. Конфиденциальность сообщаемой персональной информ<br>наев, предусмотренных законодательством РФ. Проведение пл<br>ег Сагd Еигоре Spri, JCB. | татёжных систем:<br>адинение с платёкным шлозом и передина информации осуществляется в<br>логило безопасного проседения интернет-платежей Verified By Visa,<br>ого пароля.<br>зации обеспечивается ПАО ССЕРБАНК. Веведённая информация не будет<br>затежей по банковским картам осуществляется в строгом соответствии с |
| <b>Компания</b><br>0 нас Абб<br>Отлации Ко                                                                                                    | Услуги и цены<br>нентский договор оферты Банкротство физи<br>члоталикими блоговол обекты Клонемиская заши                                                                                                    | Оплата<br>ческих лиц Партнерам<br>иго                                                                                                    | <ul> <li></li></ul>                                                                                                    |

Для продолжения оплаты вы будете перенаправлены на страницу Сбербанка.

- 4. Введите сумму платежа.
- **5.** В поле ФИО, введите **ФИО того лица,** на которого оформлен договор на оказание юридических услуг.
- 6. Введите номер телефона того лица, на которого оформлен договор.

Номер необходимо ввести без кода страны (+7), начиная со второй цифры.

7. После заполнения всех полей нажмите кнопку «Перейти к оплате».

| Юридические услуги                                       |   |  |
|----------------------------------------------------------|---|--|
| Сумма платежа<br>Введите вашу сумму и произведите оплату |   |  |
| Сумма І                                                  | ₽ |  |
|                                                          |   |  |
| ФИО *                                                    |   |  |
| Телефон *                                                |   |  |
| Перейти к оплате                                         |   |  |
|                                                          |   |  |
|                                                          |   |  |

8. На открывшейся странице введите данные карты. Если Вам требуется электронный чек, введите адрес электронной почты и нажмите кнопку «Оплатить».

| или                                                                                 |  |
|-------------------------------------------------------------------------------------|--|
| По карте                                                                            |  |
| Номер карты                                                                         |  |
| Месяц/Год СVC/CVV-код                                                               |  |
| Электронная почта                                                                   |  |
| Оплатить                                                                            |  |
| Нажимая кнопку «Оплатить», я соглашаюсь<br>с условиями ПАО СберБанк<br>ми≈ ● V/SA 👫 |  |
|                                                                                     |  |

9. Для подтверждения оплаты введите код из смс, полученный от банка.

\*Данного пункта у Вас может не быть, если у вас не подключено подтверждение операций по смс.

**10.** После обработки платежа вы будете автоматически перенаправлены на страницу «Оплата услуг»/ на страницу «Спасибо» \*Внимание! Для оплаты юридического сопровождения потребуется номер вашего дела, которое вам сообщил юрист

- 1. Зайдите на сайт pravex24.ru
- 2. В правом верхнем углу нажмите на значок меню «=» и далее на кнопку «Оплата услуг»

или просто нажмите на ссылку для перехода на страницу оплаты: pravex24.ru/payment/

| -                  | & Q |
|--------------------|-----|
|                    |     |
| ПРАВЭКС            | ×   |
| Услуги и цены      | ٠   |
| О компании         | ۲   |
| Оплата <           |     |
| Партнерам          |     |
| Контакты           |     |
| Запись онлайн      |     |
| & 8 800 333-02-88  |     |
| pravex@pravex24.ru |     |

3. На странице «Оплата услуг» введите номер дела.

\*Обратите внимание, номер вашего дела состоит из двух частей: буквы и цифры. Нажмите на поле с тремя точками и из списка выберите буквенный префикс вашего дела. В нижнее поле введите оставшиеся цифры и нажмите кнопку «Перейти к оплате».

| 🐼 ПРАВЭКС 😑                                                                                                 | 🕅 ПРАВЭКС                                                                  | -                                         |
|----------------------------------------------------------------------------------------------------|----------------------------------------------------------------------------|-------------------------------------------|
| Оплата услуг                                                                                                | Оплата услу                                                                | / <b>Г</b>                                |
| При нажатии на кнопку вы будете<br>перенаправлены на форму оплаты, где<br>потребуется ввести данные с Вашей | При нажатии на кнопку в<br>перенаправлены на фор<br>потребуется ввести дан | ы будете<br>му оплаты, где<br>ные с Вашей |
| пластиковой карты.                                                                                          |                                                                            | ۲                                         |
| Номер дела                                                                                                  | ПР                                                                         | 0                                         |
|                                                                                                    |                                                                            |                                           |
| 12345678                                                                                                    | ИП                                                                         | 0                                         |
| Перейти к оплате                                                                                            | Перейти ка                                                                 | оплате                                    |
| Оплата происходит через ПАО СБЕРБАНК<br>с использованием банковских карт<br>следующих платёжных систем:     | Оплата происходит чере<br>с использованием банкс<br>следующих платёжных с  | з ПАО СБЕРБАНК<br>вских карт<br>истем:    |
| МИ₽ VISA <b>(</b> )                                                                                         |                                                                            |                                           |

Для продолжения оплаты вы будете перенаправлены на страницу Сбербанка.

- 4. Введите сумму платежа.
- **5.** В поле ФИО, введите **ФИО того лица,** на которого оформлен договор на оказание юридических услуг.
- **6.** Введите телефона **того лица**, на которого оформлен договор. Номер необходимо ввести без кода страны (+7), начиная со второй цифры.
- 7. После заполнения всех полей нажмите кнопку «Перейти к оплате».
- 8. На открывшейся странице введите данные карты. Если Вам требуется электронный чек, введите адрес электронной почты и нажмите кнопку «Оплатить».
- 9. Для подтверждения оплаты введите код из смс, полученный от банка.

\*Данного пункта у Вас может не быть, если у вас не подключено подтверждение операций по смс.

| 🔆 СБЕР БАНК                            |       | Быстрая оплата в прі<br>Онлайн | иложении СберБанк | Установите сертифи                                             | Установите сертификаты Минцифры              |  |  |
|----------------------------------------|-------|--------------------------------|-------------------|----------------------------------------------------------------|----------------------------------------------|--|--|
| ИП Качкаева А.Н.<br>Юридические услуги |       | Оплати                         | ить 🔆 Рау         | Нужны для дальнейшей работы приложения и других сервисов Сбера |                                              |  |  |
| Сумма платежа                          |       |                                | или               |                                                                |                                              |  |  |
| Введите вашу сумму и произведите о     | плату | По карте                       |                   | 🕝 СБЕР БАНК                                                    | SECURE                                       |  |  |
| Сумма ₽                                |       |                                |                   | 10 <del>₽</del>                                                |                                              |  |  |
|                                        |       | Номер карты                    | =                 | Магазин                                                        | PRAVOVOJ EKSPERT                             |  |  |
|                                        |       |                                |                   | Номер карты                                                    | •• 4769                                      |  |  |
|                                        |       | Macquillan                     |                   | Дата                                                           | 07.03.2023                                   |  |  |
|                                        |       | месяцлод                       |                   | Отправили код                                                  |                                              |  |  |
| ФИО *                                  |       | Электронная почта              |                   | В СМС или Push-уведомле<br>его, ваш номер должен бь<br>банку.  | ении. Чтобы получить<br>ыть подключен к СМС- |  |  |
| Телефон *                              |       |                                |                   | Введите код для оплаты п                                       | іокупки                                      |  |  |

**10.** После обработки платежа, страница обновится автоматически и вы будете перенаправлены на страницу «Оплата услуг»/ на страницу «Спасибо».